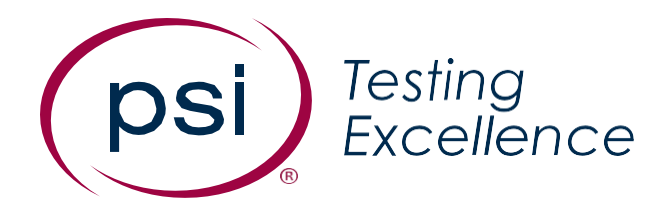

# Self-Service Event Testing

#### **PROCTOR TRAINING**

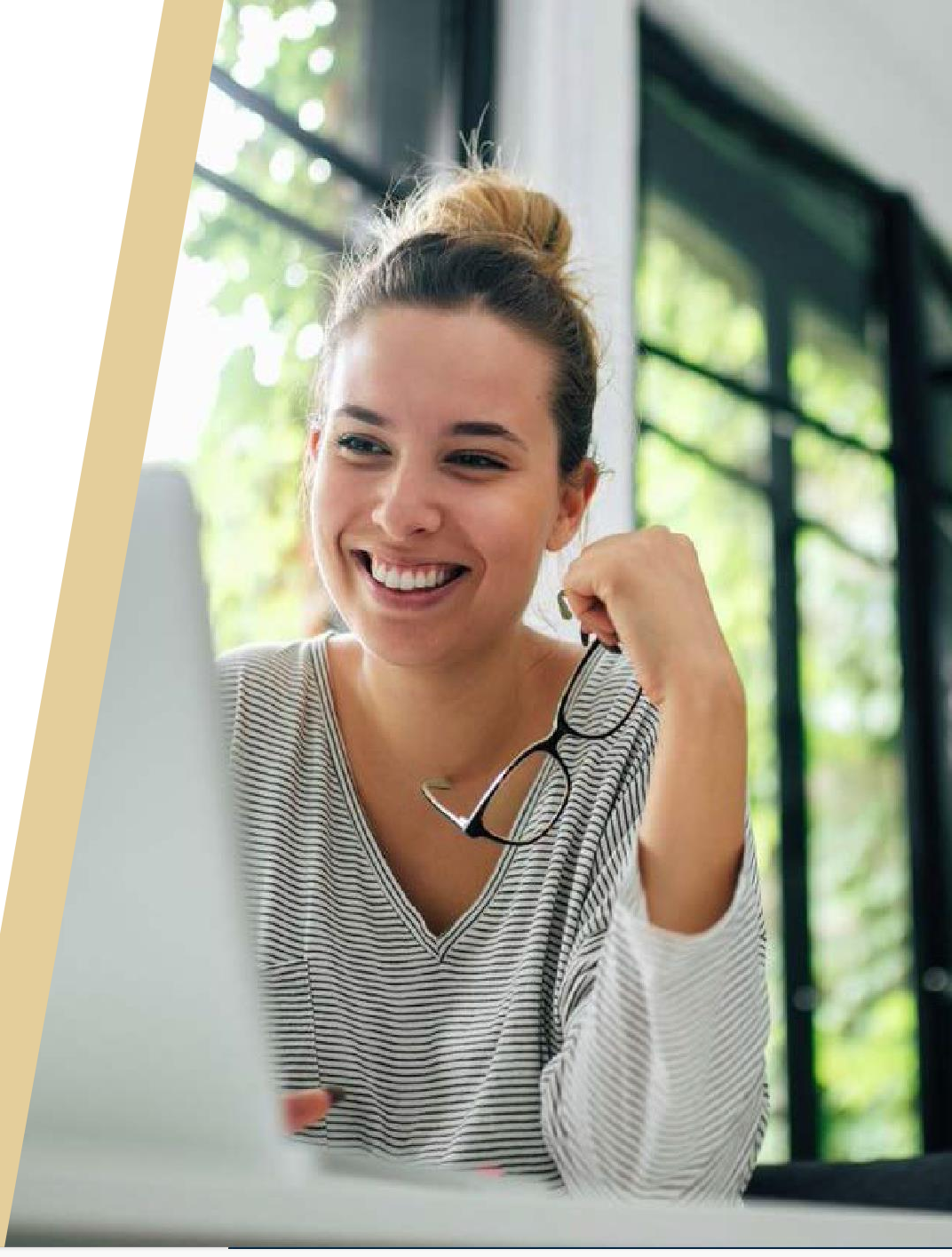

MARCH 2024

### **Training Overview**

- 3 Global Proctoring System (GPS) Overview
- 4 7 Account Access
- 8-9 Administrator Access User Management
- 10 11 Adding New Users
- 12 14 Account Access & Password Support
- 15 21 Creating and Searching Testing Events
- 22 26 Searching Candidates
- 27 33 Scheduling Candidates
- 34 38 Proctor Role and Duties Overview
- *39 62* Proctoring Procedures
  - 63 Support Contact Information

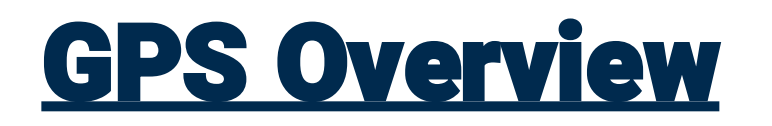

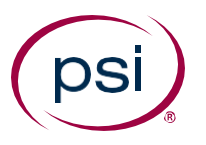

The **GLOBAL PROCTORING SYSEM (GPS)** platform allows authorized users to have specific roles enabled where they can view various features and functionality, which includes:

- ✓ Searching candidates and viewing specific information
- ✓ Event testing set-up and proctoring
- ✓ Accessing relevant documents for testing

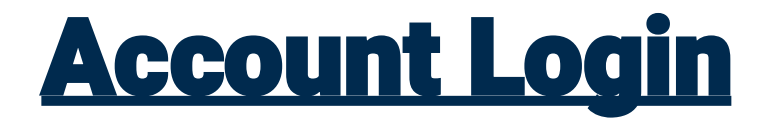

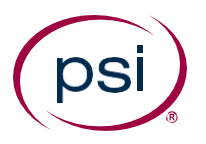

#### Proctor Portal User URL:

#### https://console.psiexams.com/portal/index.jsp

Account ID, Login ID and Password will be provided before training

#### **Proctor Portal**

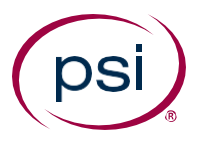

#### Welcome Page

|                                                                  | Test Center C                | hosen : No default S | et Welc       | ome Alyssa Clifton 🌣  |
|------------------------------------------------------------------|------------------------------|----------------------|---------------|-----------------------|
| psi                                                              | Proctoring Review Portal     | Testing Events       | Reporting     | User Management       |
|                                                                  |                              |                      |               |                       |
| Welcome to the Client System Administrator Po                    | rtal.                        |                      |               |                       |
| This platform allows authorized users to have specific include:  | c roles enabled where they c | an view various feat | tures and fun | ctionality. These may |
| <ul> <li>Searching Candidates and Viewing Information</li> </ul> | on About Them                |                      |               |                       |
| <ul> <li>Proctoring Candidates at Local Centers</li> </ul>       |                              |                      |               |                       |
| <ul> <li>Viewing Standardized Reports</li> </ul>                 |                              |                      |               |                       |
| <ul> <li>Accessing Relevant Documents for Assessment</li> </ul>  | nts                          |                      |               |                       |
| <ul> <li>Updating Personal User Management</li> </ul>            |                              |                      |               |                       |
| <ul> <li>Requesting Access for New Users</li> </ul>              |                              |                      |               |                       |
| <ul> <li>Authorizing New Users</li> </ul>                        |                              |                      |               |                       |
|                                                                  |                              |                      |               |                       |
|                                                                  |                              |                      |               |                       |
|                                                                  |                              |                      |               |                       |
|                                                                  |                              |                      |               |                       |
|                                                                  |                              |                      |               |                       |

#### **Account Access Issues**

psi

The GPS Portal will lock a user out of their account after <u>three (3)</u> failed login attempts.

*How to Access a Locked Account:* 

- Reach out to one of your Administrators to reset your account credentials
- Use the temporary login credentials to update your account password

Other Account Support:

 Reach out to the PSI Support Team: <u>ITclientservices@psionline.com</u>

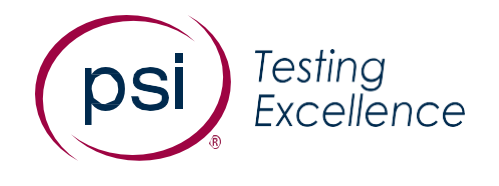

## **Proctor** Access & Expectations

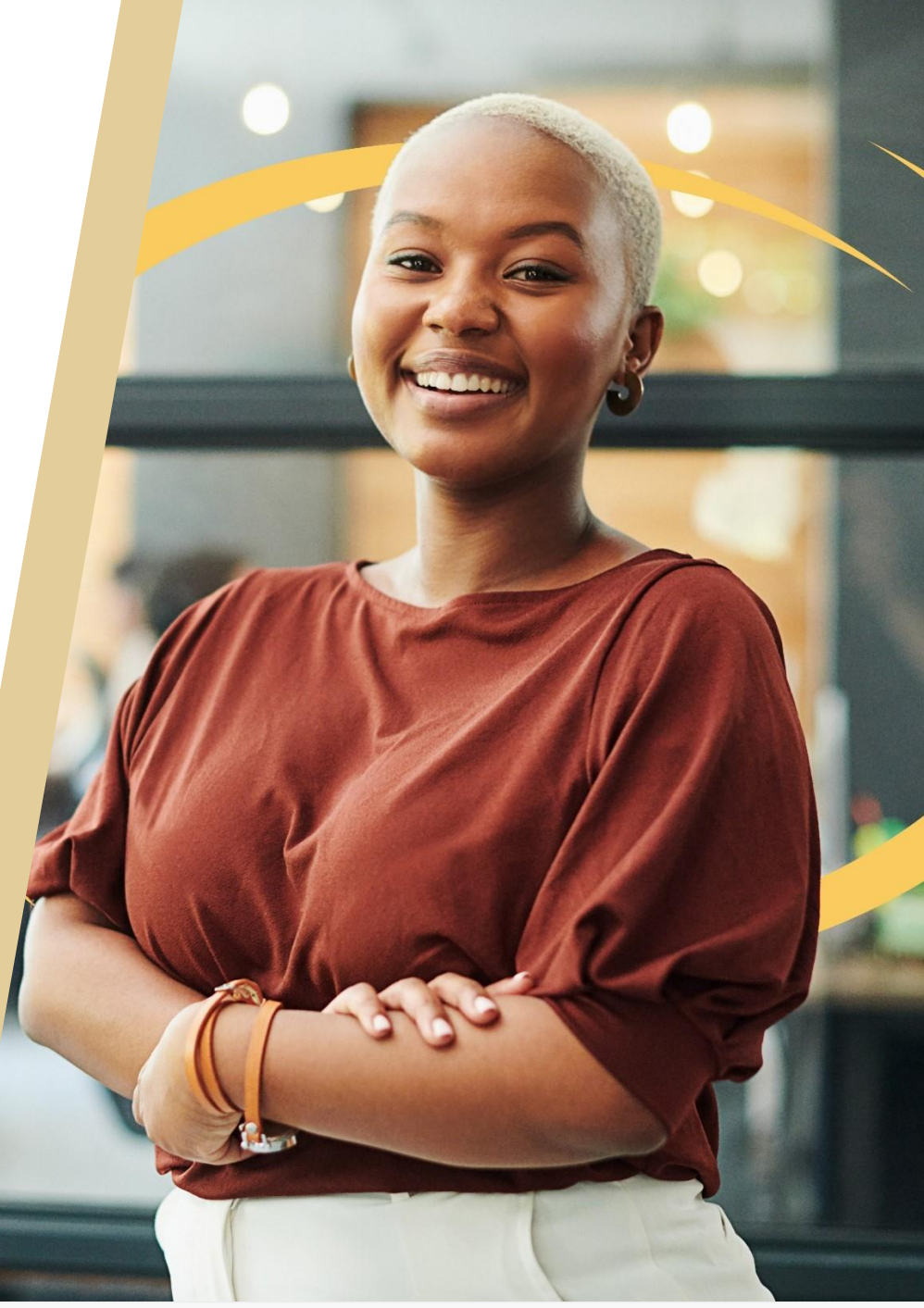

### **Proctor Role Overview**

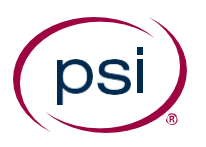

#### **Responsibilities of the Proctor include:**

- ✓ Managing the test event from start to finish
- ✓ Maintaining a secure, clean and quiet testing environment
- ✓ Monitoring the Candidates while taking the exam

#### **Proctors may also:**

- ✓ Assist with troubleshooting minor technical issues
- ✓ Handle possible misconduct (cheating) issues
- ✓ Report security incidents

#### **Proctor Pre-Exam Duties**

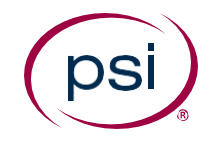

#### Proctors should arrive 45-60 minutes before the testing event begins.

Pre-Exam checklist of proctor duties include:

- $\square$  Print out the roster for the testing event
- ☑ Power on and ensure every computer station is working
- ☑ Ensure all computers are clean and free from clutter
- ☑ Ensure temperature of testing room is comfortable (not too hot or cold)
- ☑ Check that any permitted exam supplies are available
  - Ex: scratch paper, pencils, calculators
- ☑ Write the Group Unlock Code on the board or print on paper
- $\square$  Be ready to greet candidates

### **Proctor Pre-Exam Duties**

#### Please keep in mind...

#### Candidates may be nervous and have various levels of test taking anxiety

Proctors can help put them at ease by employing the following tips:

- Greet the candidates with an energetic, warm welcome
- Be courteous, patient, and professional
- Provide site info (location of restrooms, water fountain)
- Keep the check-in area clean, organized, and free of clutter

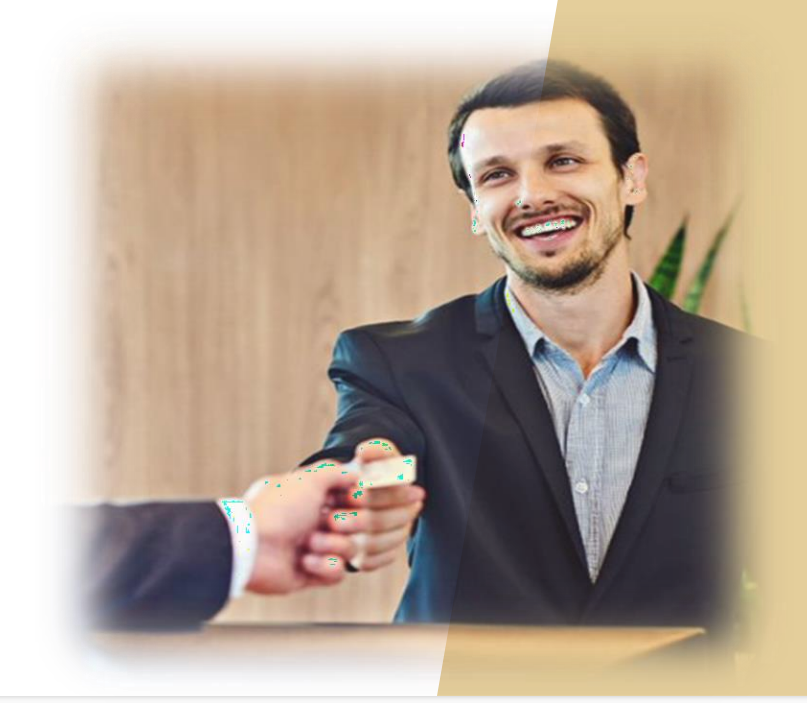

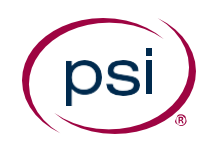

### **Proctor Exam Day Duties**

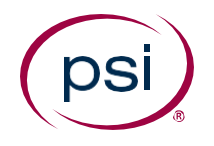

Upon arrival of candidates to the testing location, proctors begin the checkin process by:

- ☑ Conducting security checks of each candidate
- ☑ Confirming identification for each candidate
- ☑ Checking in and providing the Candidate ID, One-Time Passcode (OTP), and optional Group Unlock Code to each candidate
- ☑ Monitor the testing area by conducting walk-throughs
- ☑ Submitting Incident Report (IR) tickets for testing misconduct
- ☑ Checking out candidates upon completion of their exam

### **Proctoring Procedures**

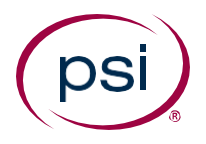

- 1) Login to https://console.psiexams.com/portal/index.jsp
- 2) Click on the **Proctoring** tab
- 3) Click on Search Testing Event Candidates using the Invitation or the Event Code

**Note:** proctor will only be able to search for the events associated with their assigned proctor group

|                                | NA VI |  |
|--------------------------------|-------|--|
| earch Testing Event Candidates |       |  |
| esting Event Candidates        |       |  |
| invitation Code                |       |  |
| Event Code                     |       |  |

### **Proctoring Procedures**

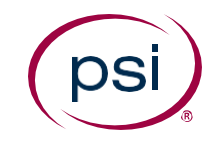

#### Search for the **Testing Event Candidates** using the Invitation or the Event Code.

#### Shown are:

- Test Event Details
- Proctored Candidate List

(all candidates scheduled for this testing event will appear on this page)

| psi                      |             | Alerts (     | Candidates   | Testin   | g Events                                          | roctoring   | Reportin  | g Vouch            | er Manager  | nent User I   | Management     |  |
|--------------------------|-------------|--------------|--------------|----------|---------------------------------------------------|-------------|-----------|--------------------|-------------|---------------|----------------|--|
| Search Schedu            | uled Car    | ndidates     | Search Tes   | sting Ev | ent Candidate                                     | s Session   | Informa   | tion Re            | port Incide | nt            |                |  |
| Test Event Det           | ails        |              |              |          |                                                   |             |           |                    |             |               |                |  |
| Event Name               |             |              |              | 2-4 (    | event                                             | Date        |           |                    |             | 2019-02-04    |                |  |
| Proctor Group            |             | PSI-dao-test |              |          |                                                   | Event Cod   | e         |                    |             | feb 4 event   |                |  |
| Invitation Code G953M5P7 |             |              |              |          |                                                   | Group Eve   | nt Unloci | < Code             |             | N/A           |                |  |
| Proctored Candi          | date Lis    | t            |              |          |                                                   |             |           |                    |             |               |                |  |
| Check In X Ch            | neck Out    | CheckIn      | All Report   | Incident | Mark Absent                                       | Unmark Abse | nt Gene   | erate Roster       | Score Repo  | rt            |                |  |
| Last Name                | First I     | Name         | Candidate ID | Exam     | Name (Duration)                                   | )           | Start Tim | ne Stat            | tus         | Check In Time | Check Out Time |  |
| ) Dao                    | Dao Test 20 |              |              |          | 01901002 Experience Mana<br>Developer ACE Exam (9 |             |           | 019 Sch<br>PM Test |             |               |                |  |

### <u>Generate a Roster</u>

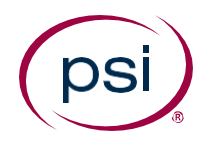

# Proctors should generate the exam roster prior to the testing event.

- 1) Log into your Proctor Portal.
- 2) Select the **Proctoring** tab
- 3) Under **Search Scheduled Candidates**, input the correct testing event information
- 4) Select **Generate Roster**

| Alerts Ca      | ndidates Pro    | ctoring Review | Portal Testing Events                                                    | Proctoring                | Reporting Vol                | icher Manageme | nt             |
|----------------|-----------------|----------------|--------------------------------------------------------------------------|---------------------------|------------------------------|----------------|----------------|
| User Manage    | ement Admin     | stration       |                                                                          |                           |                              |                |                |
| Search Sched   | uled Candidates | Search Pra     | actical Scheduled Candidat                                               | tes Search T              | Festing Event Candic         | ates Sessior   | n Information  |
| Report Incide  | nt Utilities    | Candidate D    | etails Fingerprint Log                                                   |                           |                              |                |                |
| Proctored Cand | date List       |                |                                                                          |                           |                              |                |                |
| Check In 🛛 🗙 C | heck Out Report | Incident Mark  | Absent Unmark Absent G                                                   | enerate Roster            | Score Report Print OT        |                |                |
| Last Name      | First Name      | Candidate ID   | Exam Name (Duration)                                                     | Start Tir                 | ne Status                    | Check In Time  | Check Out Time |
| Clifton        | Alyssa          | 123456         | Certified Surgical Technologi<br>Examination (pre-grad) (240<br>Minutes) | ist Apr 3, 2<br>0 9:00:00 | 024 Scheduled for<br>AM Test |                | Î              |

#### **Pre-Exam Security Check**

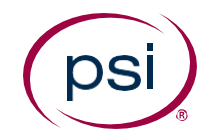

Security checks are a necessary step in maintaining the integrity and security of testing certifications.

The proctor must conduct the security check to ensure there are:

- No prohibited items
- No hidden devices
- No hidden cameras
- No hidden cell phones
- No hidden notes or cheat sheets

#### **ASK THE CANDIDATE:**

"As a required part of our Check-In Procedures, we must check for any possible hidden notes or devices. Would you please..."

### **Pre-Exam Security Check**

As a required part of our check-in procedures, we must check for any possible hidden notes or devices. Would you please ...

- turn your trouser pockets inside out
- roll up your sleeves to the elbow (to ensure no writing is visible on the forearms)
- if sleeves are folded, ask to unfold sleeves (to ensure no cheat sheets or hidden notes)
- turn around to check back pockets (to ensure no papers in pockets)
- remove glasses for a quick visual look (to ensure no Bluetooth or camera device)

#### **IMPORTANT: Never Touch the Candidate!**

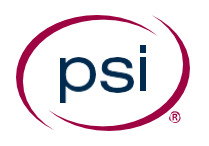

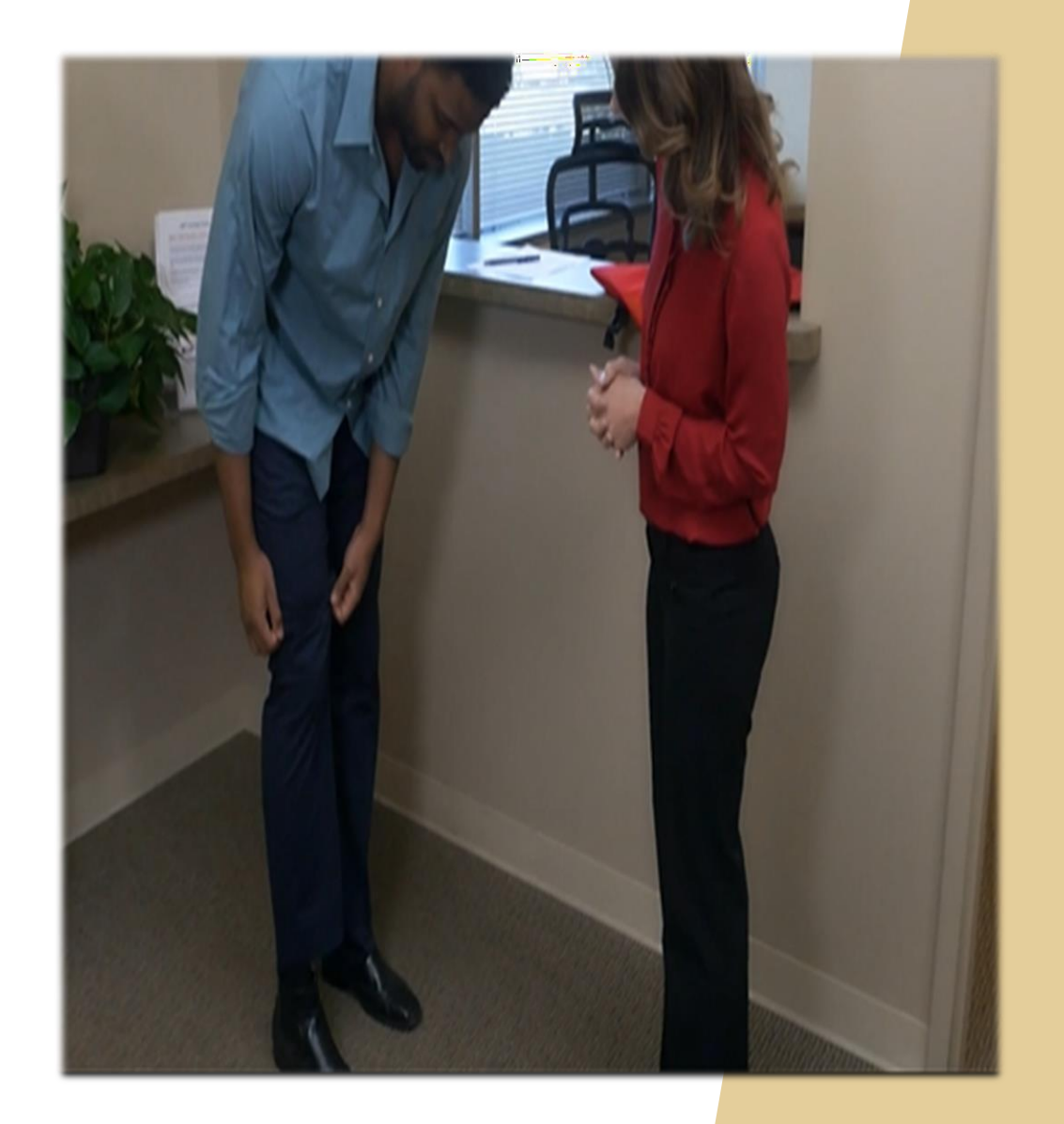

|                                                 | Prohibited Items                            |                                                             |
|-------------------------------------------------|---------------------------------------------|-------------------------------------------------------------|
| Electronic Items                                | Study Materials                             | Other Items                                                 |
| Mobile Phones                                   | Text Books                                  | Fire Arms and Knives                                        |
| MP3 Players & Digital<br>Cameras                | Notes and Bus/Rail<br>Tickets               | Watches and Personal keys                                   |
| Smart glasses, Pen drives and Bluetooth devices | Notepads                                    | Bag packs, Suitcases,<br>Handbags, Food and<br>Water bottle |
| Handsfree and Earphones                         | Personal Stationery                         | Jackets, Scarfs, Coats and hoodies                          |
| Personal Noise Cancellation<br>Devices          | Calculators (unless specified for the exam) | Pictures and idols of religious deities                     |
| Laptops and Mobile Tablets                      | Any other written or printed material       | Baseball Caps, hats &<br>Sunglasses                         |

### **Prohibited Items – Exceptions**

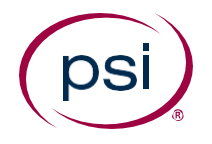

#### **Exceptions to the list of Prohibited Items include:**

- Religious Headwear is allowed to be worn for the duration of exam
- Handkerchief or Tissues check for any notes written therein
- Medicine allowed only if it is required to take during the exam time (may be kept at testing desk/station, but must be taken outside the testing room)

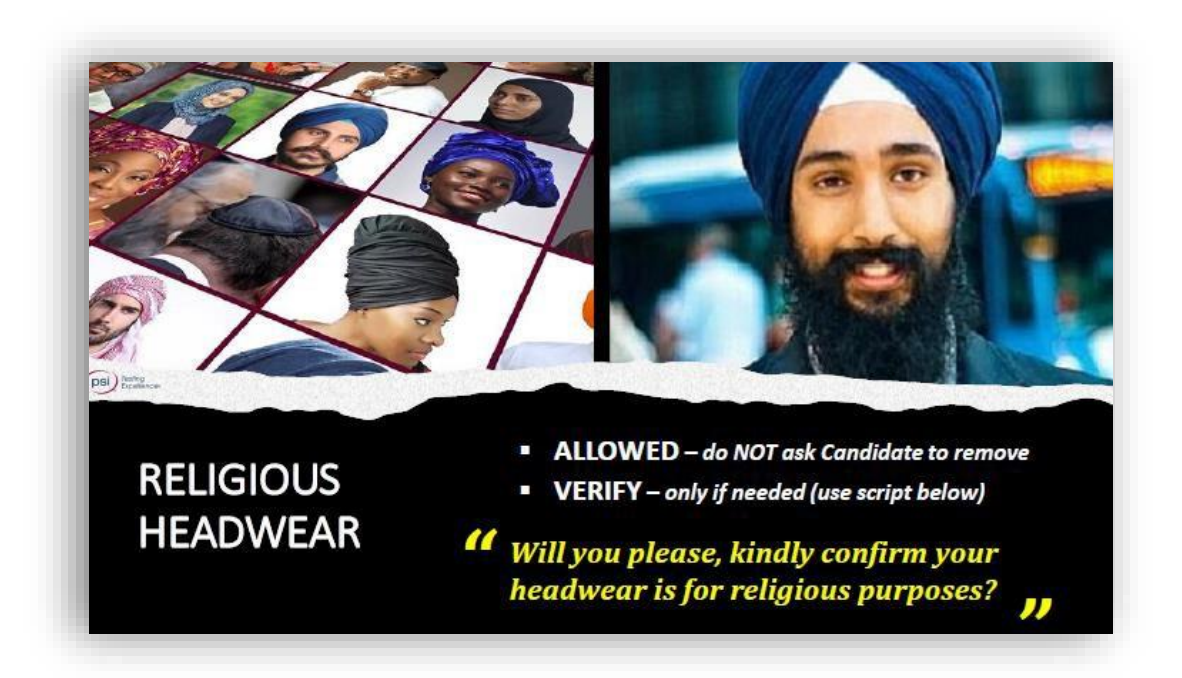

### **Pre-Exam Identification Verification**

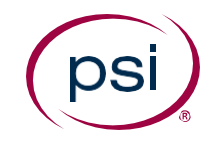

#### **Verify Identification**

- Candidate is required to show a valid and current governmentissued ID
- Name and picture on the ID must match the Candidate
- ID must have photo, date of birth, residential address, and signature

*If acceptable identification is not provided, admission to the exam must be denied .* 

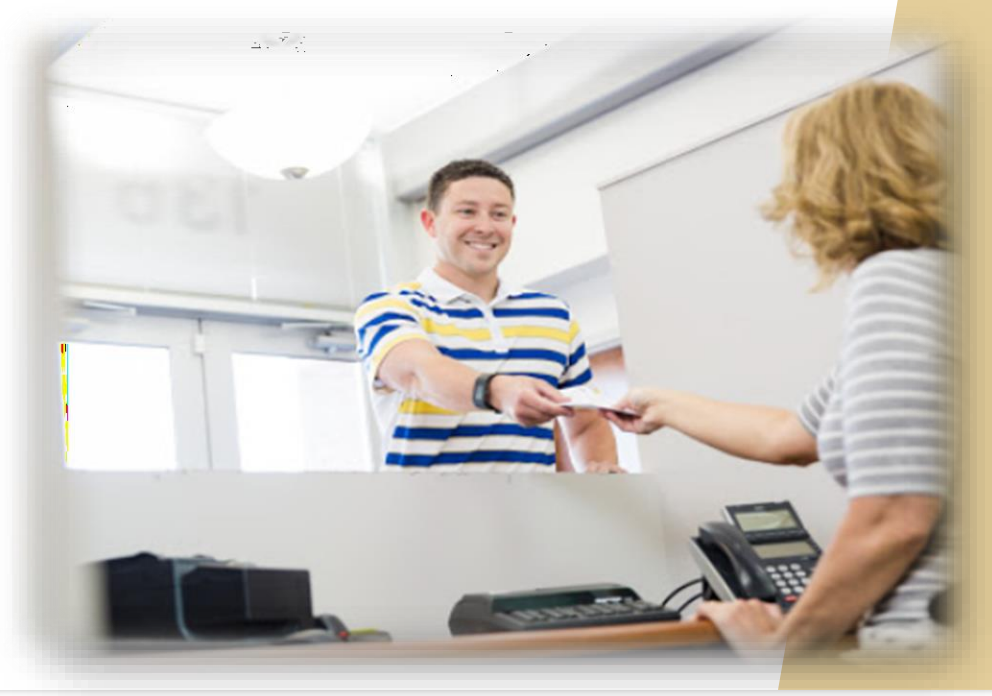

### **Pre-Exam Identification Verification**

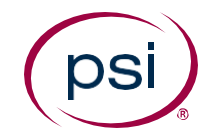

It is important to verify that the photo on the candidate's ID match the candidate standing in front of you!

The candidate's appearance may differ slightly from photograph due to:

- Date when the ID was issued
- Hair changes

ex: different hair color, length or loss

- Weight loss or weight gain
- Wearing glasses

Take a close look at the ID and the candidate – the picture must match the person standing in front of you

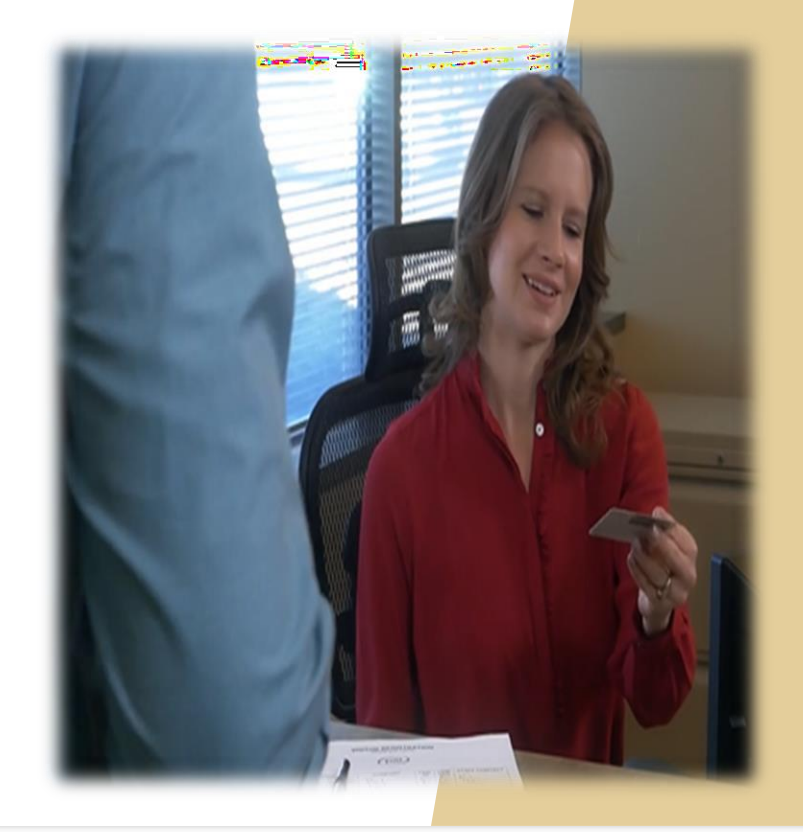

#### **Candidate Check-In**

#### **Check-In**

- 1) Select the Candidate from the list
- 2) Click on Check-In
- 3) Click **OK** to confirm

#### WARNING:

Check-in each candidate individually.

DO NOT SELECT the Check In All button.

| psi              | Alerts                | Candidates      | Testin    | g Events P                       | roctoring                   | Reporting                                                 | Vouche   | er Manager   | ment User M   | lanagement     |  |  |
|------------------|-----------------------|-----------------|-----------|----------------------------------|-----------------------------|-----------------------------------------------------------|----------|--------------|---------------|----------------|--|--|
| Search Schedu    | uled Candidate        | Search Te       | sting Eve | ent Candidate                    | s Session                   | Informatio                                                | n Rep    | oort Incider | nt            |                |  |  |
| Test Event Det   | tails                 |                 |           |                                  |                             |                                                           |          |              |               |                |  |  |
| Event Name       | ent Name              |                 |           |                                  | Date                        | Date 2                                                    |          |              |               |                |  |  |
| Proctor Group    | or Group PSI-dao-test |                 |           |                                  | Event Code feb              |                                                           |          |              |               | 4 event        |  |  |
| Invitation Code  | ation Code G953M5P7   |                 |           |                                  | Group Event Unlock Code N/A |                                                           |          |              |               |                |  |  |
| Proctored Candid | date List             |                 |           |                                  |                             |                                                           |          |              |               |                |  |  |
| Check In X Ch    | heck Out 🗹 Che        | ckIn All Report | Incident  | Mark Absent                      | Unmark Abse                 | nt Generat                                                | e Roster | Score Repo   | rt            |                |  |  |
| Last Name        | First Name            | Candidate ID    | Exam N    | Name (Duration)                  | )                           | Start Time Status                                         |          | JS           | Check In Time | Check Out Time |  |  |
| Dao              | Test                  | 201901002       | Develo    | Experience Man<br>per ACE Exam ( | ager<br>90 Minutes)         | ger Feb 4, 2019 Scheduled f<br>0 Minutes) 3:30:00 PM Test |          | duled for    |               |                |  |  |

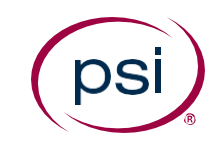

### **Candidate Check-In**

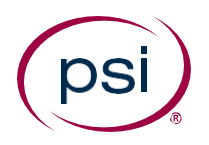

#### **Check-In**

- Click on **Check-In**
- Click **OK** to confirm

| Name       |                    |          | Adobe 2     | -4 event        | Date                    |          | 2019-02-04    |                |
|------------|--------------------|----------|-------------|-----------------|-------------------------|----------|---------------|----------------|
| r Group    |                    |          | PSI-dao     | -test           | Event Code              |          | Adobe feb 4   | event          |
| tion Code  |                    |          | G953M3      | 5P7             | Group Event Unlock Code |          | N/A           |                |
| red Candid | date List          |          | Check In    |                 |                         |          |               |                |
| k In 🖄 🔿   | iacli Out. 🛛 🗹 Che | ckin All | Are you sur | e you want to c | heck in candidate?      | and here |               |                |
| t Name     | First Name         | Can      |             | Yes             |                         |          | Check In Time | Check Out Time |
| 4.         | 1034               | 201      | Comments:   |                 |                         |          |               |                |
|            |                    |          |             |                 | ОКСап                   | cel [    |               |                |

- ✓ Candidates can be checked-in as early as 1-hour before the exam start
- ✓ Candidates can be checked-in as late as 15-minutes after the exam start time

### **Candidate Check-In: Candidate ID**

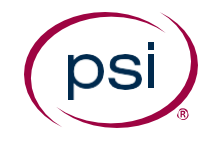

Upon check-in, proctors must provide candidates with their unique Candidate ID, their One-Time Passcode (OTP), and the optional Group Unlock Code.

|               | Alerts                      | Candidates        | Testing Events Pro                       | octoring          | Reporting                 | Voucher Manage        | ement User I  | lanagement     |
|---------------|-----------------------------|-------------------|------------------------------------------|-------------------|---------------------------|-----------------------|---------------|----------------|
|               | Search Scheduled Candidates | Search Test       | ing Event Candidates                     | Session           | Information               | Report Incide         | ent           |                |
|               | Test Event Details          |                   |                                          |                   |                           |                       |               |                |
|               | Event Name                  |                   | 2-4 event                                | Date              | ate                       |                       |               |                |
|               | Proctor Group               | PSI-dao-test Even |                                          |                   | Event Code                |                       |               | feb 4 event    |
|               | Invitation Code             | G953M5P7 Group B  |                                          |                   | nt Unlock Cod             | e                     | N/A           |                |
|               | Proctored Candidate List    |                   |                                          |                   |                           |                       |               |                |
|               | Check In X Check Out CheckI | n All Report In   | ncident Mark Absent                      | Unmark Abser      | t Generate R              | toster Score Rep      | ort           |                |
| Candidato ID. |                             | Candidate ID      | Exam Name (Duration)                     |                   | Start Time                | Status                | Check In Time | Check Out Time |
| canuluate ID. |                             | 201901002         | Experience Mana<br>Developer ACE Exam (9 | ger<br>0 Minutes) | Feb 4, 2019<br>3:30:00 PM | Scheduled for<br>Test |               |                |

### **Candidate Check-In: OTP**

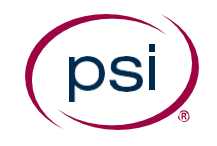

A green pop-up message will appear across the top of the screen to confirm successful check-in

A small pop-up message displays the **OTP code** (One Time Password).

The proctor must provide the candidate with the OTP in order to launch their exam.

| it Event Details<br>Int Name 2-4 event Date 20:<br>ctor Group PSI-dao-test Event Code<br>itation Code G953M5P7 Group Event Unlock Code N/A                  | 19-02-04               |
|----------------------------------------------------------------------------------------------------|------------------------|
| Int Name     2-4 event     Date     20       ctor Group     PSI-dao-test     Event Code       itation Code     G953M5P7     Group Event Unlock Code     N/A | 19-02-04               |
| tation Code PSI-dao-test Event Code N/A                                                                                                    |                        |
| tation Code G953M5P7 Group Event Unlock Code N/A                                                                                                    | feb 4 event            |
|                                                                                                    | N.                     |
| tored Candidate List                                                                                                    |                        |
| Last Name First Name Candid te Please note the OTP Code: NGEDPSEX to us Cher                                                                                | k In Time Check Out Ti |
| Dao Test 2019010 hcked In 3:35                                                                                                    | PM                     |

### **Candidate Check-In: Group Unlock Code**

For larger exams where the testing event was set up with the **Enable Self Check-In** box selected, there will be a **Group Event Unlock Code** available upon check-in.

Proctors have the option to share this code with all testing candidates, along with their Candidate ID and OTP during the check-in process.

#### **On the Proctoring Tab**

- Click Search Testing
   Event Candidates
- The Group Unlock Code is found in Test Event Details box at the top of the page

| 5        | Search Schedu    | led Car  | ididates | Sea    | arch les | ting Eve        | ent Candidate                    | s Session             | n Int                     | ormation   | Ke          | oort Incide                | ent     |          |                |
|----------|------------------|----------|----------|--------|----------|-----------------|----------------------------------|-----------------------|---------------------------|------------|-------------|----------------------------|---------|----------|----------------|
| Те       | st Event Deta    | ails     |          |        |          |                 |                                  | о.                    |                           |            |             |                            |         |          |                |
| Ev       | ent Name         |          |          |        | a        | dobe 9          | feb                              | Date                  |                           |            |             |                            | 20:     | 19-02-0  | 8              |
| Pro      | octor Group      |          |          |        | P        | SI-dao-         | test                             | Event Cod             | e                         |            |             |                            | ado     | obe 9 fe | eb             |
| In۱      | Invitation Code  |          |          |        | Μ        | 18ABXA          | KAJR Group Event Unlock Code     |                       |                           |            | GR-BMY5NYQ6 |                            |         |          |                |
| Pro      | octored Candid   | ate List |          |        |          |                 |                                  |                       |                           |            |             |                            |         |          |                |
| <b>v</b> | Check In 🛛 🗙 Che | eck Out  | Check    | In All | Report I | ncident         | Mark Absent                      | Unmark Abs            | ent                       | Generate R | oster       |                            | ort.    |          |                |
|          | Last Name        | First N  | lame     | Candi  | date ID  | Exam N          | lame (Duration)                  | )                     | Sta                       | art Time   | Stat        | us                         | Check I | in Time  | Check Out Time |
| ۲        | test             | dao      |          | 2019   | 01005    | Adobe<br>Develo | Experience Man<br>per ACE Exam ( | ager 6<br>90 Minutes) | Feb 8, 2019<br>3:15:00 PM |            | Test<br>Com | Test Schedule<br>Completed |         | 1        |                |

psi

### **Candidate Check-In: Absent Candidates**

If a candidate does NOT attend the testing event, they must be marked as **Absent**.

- Select the box next to the correct candidate.
   ENSURE YOU SELECT THE CORRECT CANDIDATE.
- 2) Click on Mark Absent
- 3) Click **OK**

| psi)                          |                                        |                                 |                                                |                       |                            |                            | Welcom        | ne Dao QA 🍳    |
|-------------------------------|----------------------------------------|---------------------------------|------------------------------------------------|-----------------------|----------------------------|----------------------------|---------------|----------------|
|                               | Alerts                                 | Candidates                      | lesting Events                                 | octoring              | Reporting                  | Voucher Manage             | ement User I  | Management     |
| Search Schedule               | ed Candidates                          | Search Tes                      | ting Event Candidates                          | Sessio                | n Information              | Report Incid               | ent           |                |
| est Event Detai               | ils                                    |                                 |                                                |                       |                            |                            |               |                |
| vent Name                     |                                        | Adol                            | pe 2-4 event                                   | Date                  |                            |                            | 2019-02-04    |                |
| roctor Group                  |                                        | PSI-                            | dao-test                                       | Event Co              | le                         |                            | Adobe feb 4   | event          |
| nvitation Code                |                                        | G953                            | 3M5P7                                          | Gro p F               | ock Co                     | de                         | N/A           |                |
| Check In X Check<br>Last Name | te List<br>k Out 📝 Check<br>First Name | In All Report I<br>Candidate ID | incide Mark Absent<br>Exa Name (Duration)      | U mark Abs            | ent Generate<br>Start Time | Roster Score Rep<br>Status | Check In Time | Check Out Time |
| Dao                           | Test                                   | 201901002                       | Adobe Experience Mana<br>Developer ACE Exam (9 | ager 6<br>90 Minutes) | Feb 4, 2019<br>3:30:00 PM  | Scheduled for<br>Test      |               |                |
|                               |                                        |                                 |                                                |                       |                            |                            |               |                |

### Launch the Exam

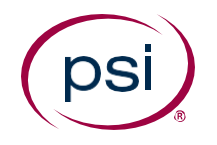

- Candidate will need their Candidate ID <u>and</u> OTP Code to launch exam
- URL link will be shared by the proctor or preloaded into the computer's browser

#### https://tca.psiexams.com/portal/testdelivery/test\_entry.jsp

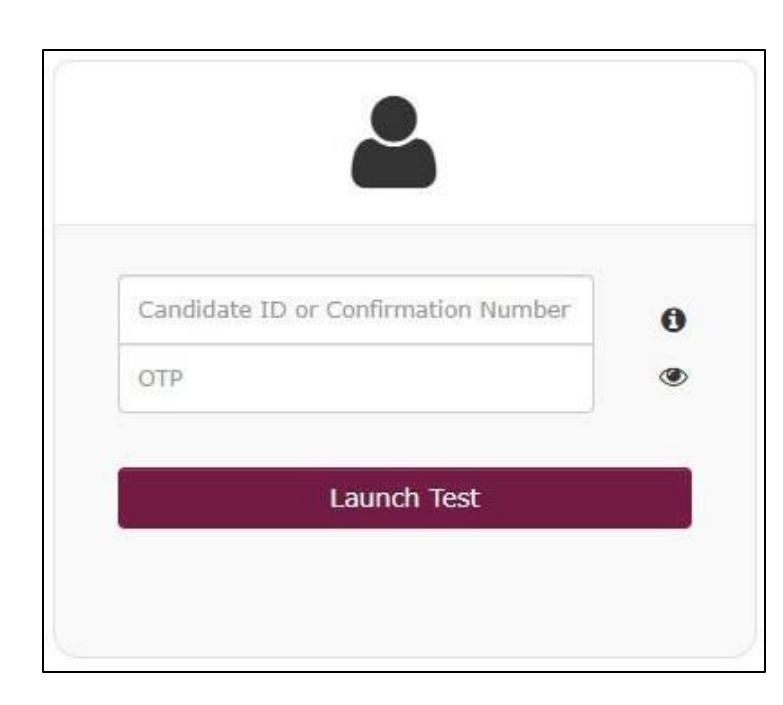

### Launch the Exam

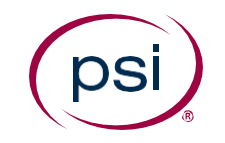

- Candidate will verify the information on the **Candidate Details** page
- Click Submit

| psi                       |                                                                                                    |
|---------------------------|----------------------------------------------------------------------------------------------------|
| Candidate Details         |                                                                                                    |
| Candidate Id              | 201901002                                                                                                    |
| OTP                       | NGEDPSEX                                                                                                    |
| Test Name                 | Adobe Experience Manager 6 Developer ACE Exam                                                                        |
| First Name                | Test                                                                                                    |
| Last Name                 | Dao                                                                                                    |
| Your details are proctor. | displayed above. If you are the same candidate, please check the box and click Submit. Otherwise, please contact the |
| Submit                    |                                                                                                    |
|                           |                                                                                                    |

### Launch the Exam

- Exam launch page will be displayed (each client will have a unique launch page with their logo)
- Click Start to begin exam

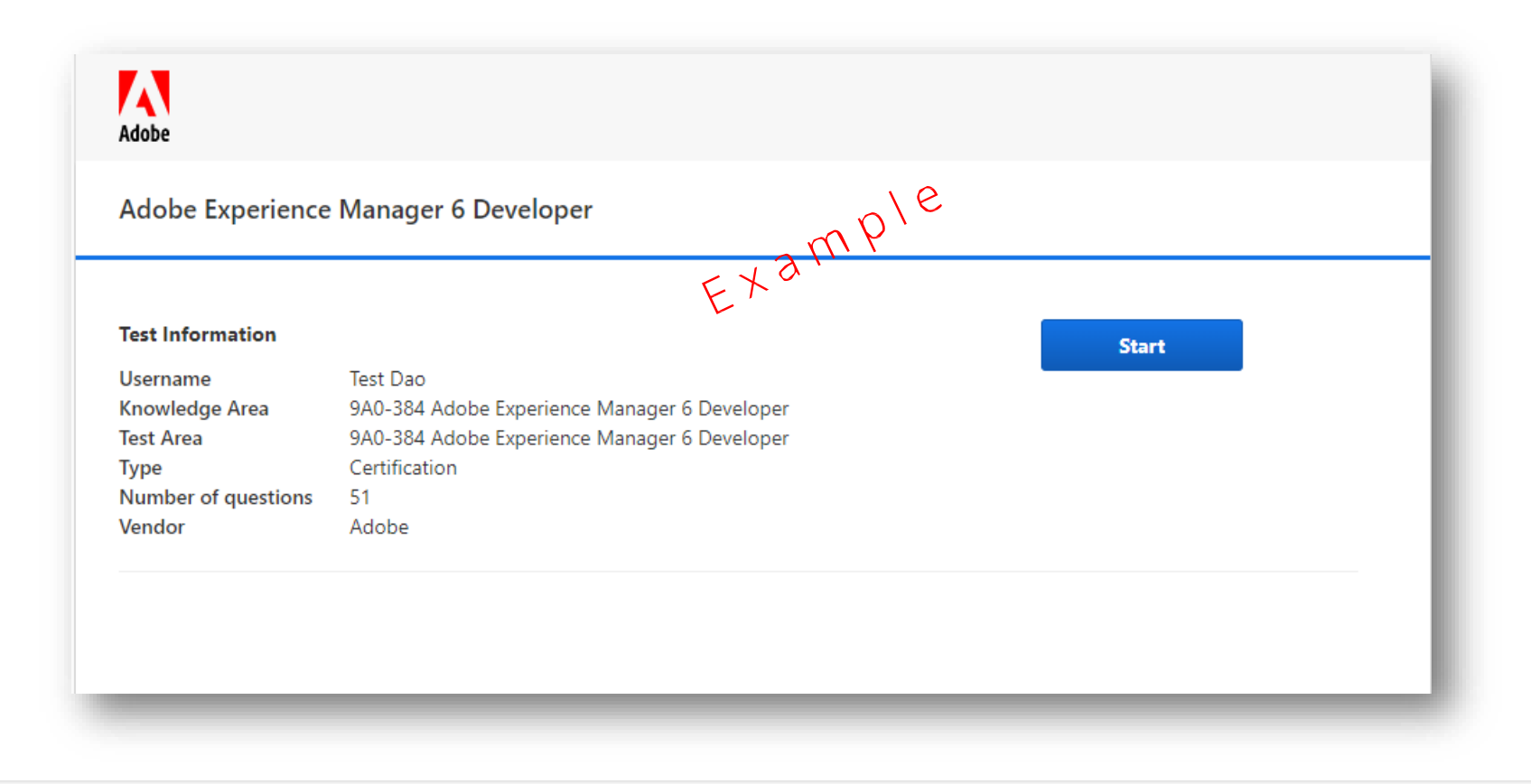

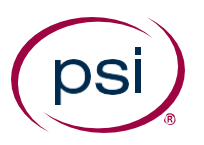

### **Monitoring the Exam**

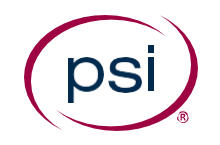

# Proctors should conduct "walk-throughs" of the exam every 5-10 minutes.

#### During walk-throughs, proctor should observe for:

- Written notes and pieces of paper, if not part of allowable scratch paper
- Accessing a prohibited device [e.g., cell phone, tablet]
- Looking at another candidate's screen
- Candidates talking to each other
- Extended bathroom break times
- Too many or frequent bathroom breaks
- Looking at ankles, shoes or tattoos
- Profuse sweating

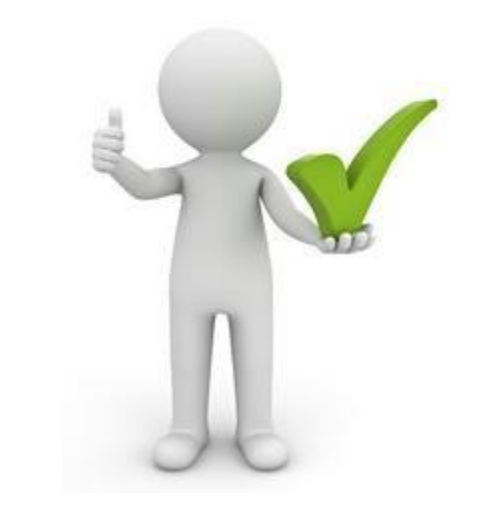

### **Monitoring the Exam**

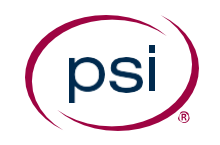

- Monitor noise levels external to the testing area (hallway, lobby or check-in area)
- Document break times for each candidate
- Candidate should not take more than one (1) bathroom break
- Regular breaks are typically not allowed
- Candidate should not leave the area or building
- Candidates must never be left unmonitored during the testing time

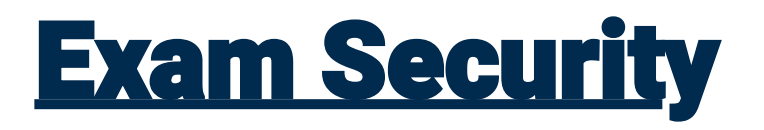

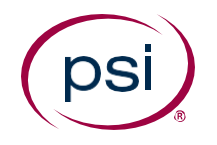

If the proctor suspects or observes candidate misconduct (suspected cheating), always ask a question first and never outright accuse anyone of cheating

**Example:** Candidate appears to be talking to a neighbor

Proctor should walk over to the area and ask the candidate if they have any questions or if there is anything you can assist them with.

**Example:** Candidate is taking more than one bathroom break

Proctor should kindly ask the candidate if there are any issues, if they are okay or if they are able to continue with the exam.

Depending on the seriousness of a potential act of misconduct, the proctor may need to call for a Supervisor or Administrator for assistance.

### Exam Complete

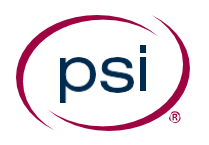

- When exam is complete, candidate will click on **End Test** (a pop-up confirmation box will be displayed for confirmation to end test)
- Score Report will be displayed to the candidate

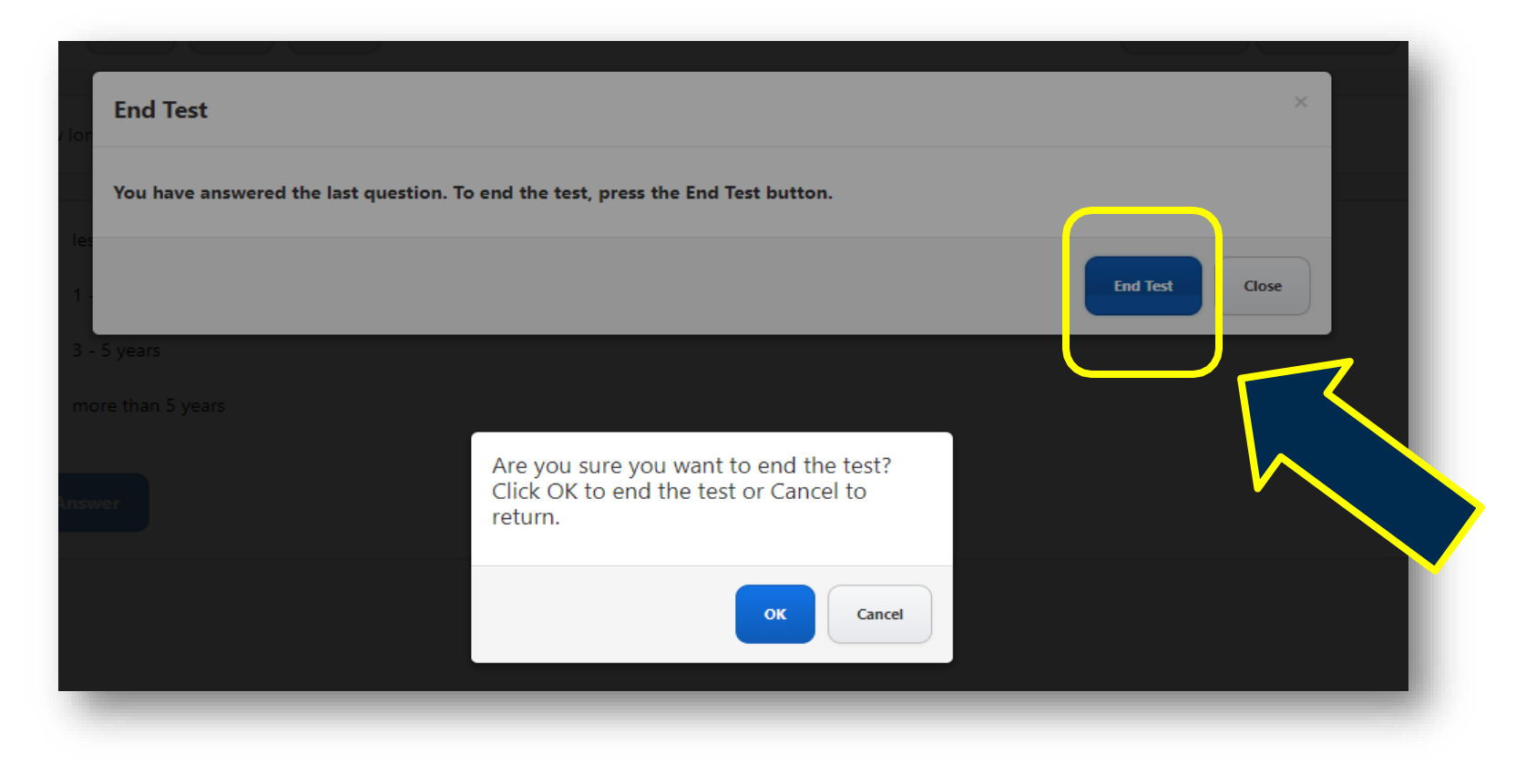

#### **Exam Complete**

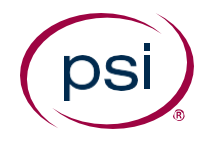

 On the candidate's dashboard, the exam status will then become Test Schedule Completed

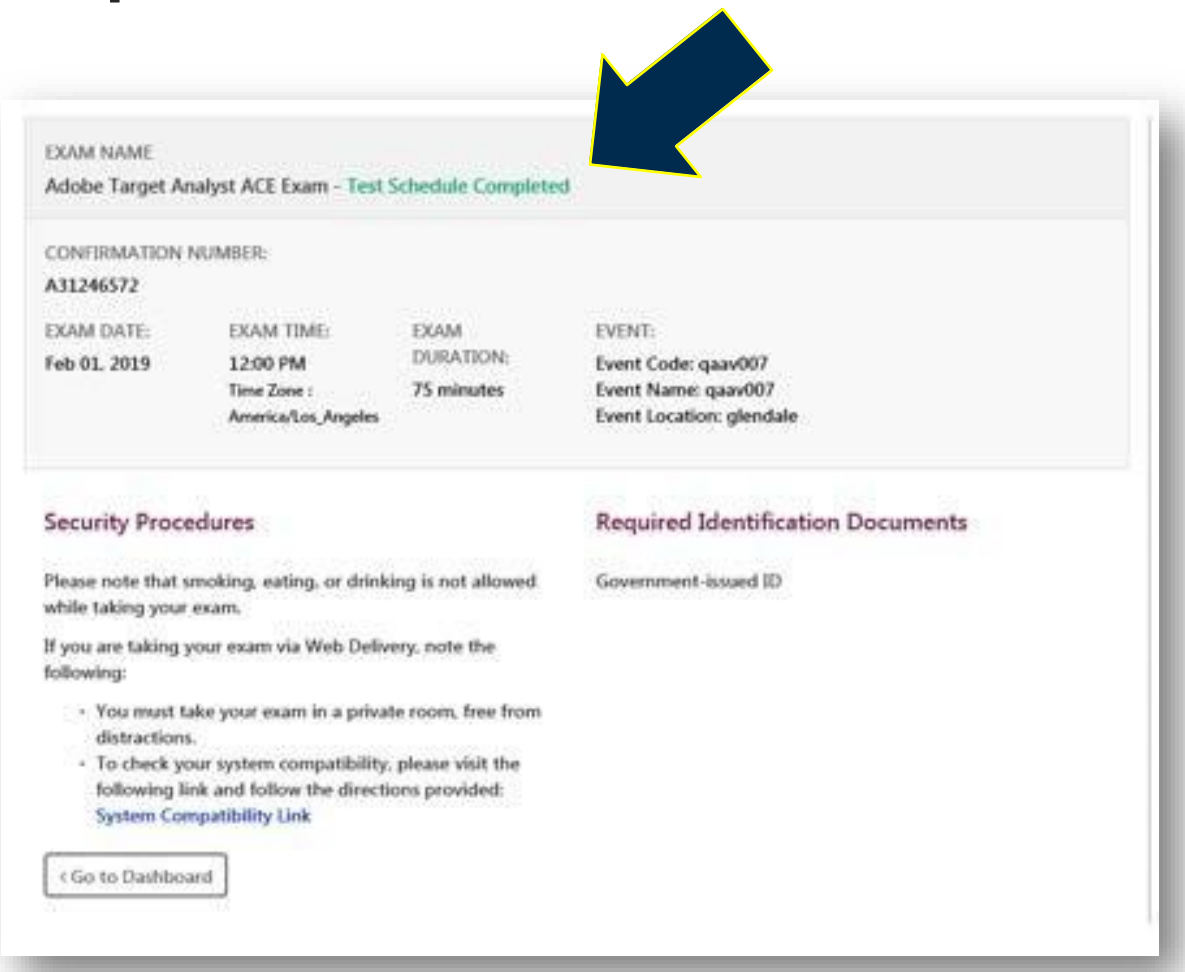

### **Candidate Check-Out**

#### When the candidate completes their exam:

#### Status changes to Test Schedule Completed

# Proctor will check out the candidate:

- 1) Select the Candidate Name
- 2) Click on **Check Out**

Optional: Enter any check-out comments

3) Click **OK** 

|                             |               |             |                             |           |                     |                                  |                             |  | <b>j</b> -                |             |               |                   |  |
|-----------------------------|---------------|-------------|-----------------------------|-----------|---------------------|----------------------------------|-----------------------------|--|---------------------------|-------------|---------------|-------------------|--|
| 0.                          | Search Sched  | Candidat    | e has bee                   | n checke  | d out.              |                                  | s Session                   |  |                           |             | dent: ×       |                   |  |
| Te                          | st Event De   | tails       |                             |           |                     |                                  |                             |  |                           |             |               |                   |  |
| Event Name Adob             |               |             |                             | oe 2-4 e  | event               | Date                             |                             |  |                           | 2019-02-04  | 2019-02-04    |                   |  |
| Proctor Group PS            |               |             |                             | PSI-      | dao-tes             | t                                | Event Code                  |  |                           |             | Adobe feb 4   | Adobe feb 4 event |  |
| Invitation Code G           |               |             | G953                        | G953M5P7  |                     |                                  | Group Event Unlock Code     |  |                           |             | N/A           |                   |  |
| Pro                         | octored Candi | date List   |                             |           |                     |                                  |                             |  |                           |             |               |                   |  |
| Check In 🛛 Check Out 🖓 Chec |               | CheckIn All | All Report Incident Mark Ab |           | Mark Absent         | Unmark Abs                       | ent Generate Ro             |  | oster Score R             | eport       |               |                   |  |
|                             | Last Name     | First Name  | Cano                        | lidate ID | Exam Name (Duration |                                  | Start Time                  |  | art Time                  | Status      | Check In Time | Check Out Time    |  |
| ۲                           | Dao           | Test        | 2019                        | 01002     | Adobe<br>Develo     | Experience Man<br>per ACE Exam ( | ager 6 Fe<br>90 Minutes) 3: |  | Feb 4, 2019<br>3:30:00 PM | Checked Out | 3:39 PM       | 4:52 PM           |  |
|                             | _             | _           | _                           |           |                     | _                                | _                           |  | _                         |             | _             |                   |  |

A green pop-up message across the top of the screen confirms

successful check-out

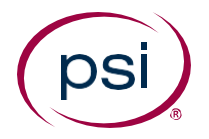

#### **Questions?**

Email our Support Team:

#### itclientservices@psionline.com

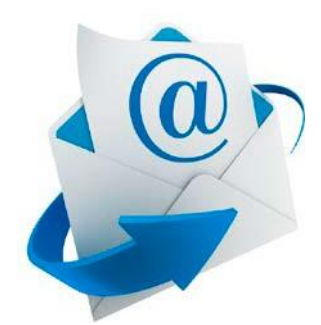